## Visual Studio 2010에서 OpenCV 이용하기

http://deios.kr

제가 참여하고 있는 AR Study에서 IDE는 Visual Studio 2010(vs2010)을, SDK는 OpenCV 2.1를 이용하기로 결정하였습니다.

VS2010에서 OpenCV 2.1을 이용하는 방법에 대해서 알아보겠습니다.

먼저 OpenCV 2.1을 다운받습니다. VS2010을 이용할 예정이지만, VS2008용으로 미리 컴파일 된 바이너리를 사용하겠습니다.

http://sourceforge.net/projects/opencvlibrary/files/opencv-win/2.1/OpenCV-2.1.0-win32-vs2008.ex e/download

최신버전인 OpenCV 2.2를 사용하지 않는 이유는 OpenCV 라이브러리들의 이름이 다 바뀌었습니다. 저는 귀찮은게 젤 싫기 때문에 이름이 동일한 OpenCV 2.1을 사용하겠습니다.

OpenCV 2.2를 설치해 보면 Android라는 폴더가 보입니다. Android에서 OpenCV를 조금 더 쉽게 사용 할 수 있게 된 것 같은데, 일단 처음 OpenCV를 배우는 입장에서는 따라하면 바로바로 결과가 나오는게 좋기 때문에 일단 OpenCV 2.1로 진행합니다.

VS 2010과 OpenCV 2.1의 설치가 모두 완료됬다는 가정 하에 진행하겠습니다.

1. VS 2010에서 [파일] -> 새로만들기 -> 프로젝트 를 선택합니다.

| ∞ × | 작 페이지 - N | Aicrosoft Y | Visual Studio |      |             |        |         |          |          |         |          |        |           |   | X     |
|-----|-----------|-------------|---------------|------|-------------|--------|---------|----------|----------|---------|----------|--------|-----------|---|-------|
| 파일  | (F) 편집(E) | 보기(V)       | 디버그(D)        | 팀(M) | 데이터(A)      | 도      | ተጠ      | 아키텍처(C)  | 테스트(S)   | 분석(N)   | 창(W)     | 도움말(   | H)        |   |       |
|     | 새로 만들기    | (N)         |               |      |             | +      | 67      | 프로젝트(P)  |          | Ctr     | l+Shift+ | N      | •         | 2 |       |
|     | 열기(0)     |             |               |      |             | ٠      | ۷       | 웹 사이트(W) |          | Sh      | ift+Alt+ | N      | 000000000 |   | ▼ ₽ × |
|     | 닫기(C)     |             |               |      |             |        | 66      | 팀 프로젝트(  | Ŋ        |         |          |        |           |   |       |
| -   | 솔루션 닫기    | ጠ           |               |      |             |        | 1       | 파일(F)    |          | Ctr     | l+N      |        |           |   |       |
|     | 선택한 항목    | 저장(S)       |               |      | Ctrl+S      |        |         | 기존 코드의   | 프로젝트(E). |         |          |        |           |   |       |
|     | 다른 이름으    | 로 선택한       | 항목 저장(A)      | I    |             |        |         | 프로젝트     |          |         |          |        |           |   |       |
| 0   | 모두 저장(L)  |             |               |      | Ctrl+Shift+ | S      |         |          |          |         |          |        |           |   |       |
|     | 템플릿 내보    | 내기(E)       |               |      |             |        | -       |          |          |         |          |        |           |   |       |
|     | 소스 제어(R)  | 1           |               |      |             | ٠      |         |          |          |         |          |        |           |   |       |
|     | 페이지 설정    | (U)         |               |      |             |        |         |          |          |         |          |        |           |   |       |
| 9   | 인쇄(P)     |             |               |      | Ctrl+P      |        |         |          |          |         |          |        |           |   |       |
|     | 최근에 사용    | 한 파일(F)     | 1             |      |             | ٠      |         |          |          |         |          |        |           |   |       |
|     | 최근에 사용    | 한 프로젝.      | 트 및 솔루션       | (J)  |             | ٠      | L       |          |          |         |          |        |           |   |       |
|     | 끝내기(X)    |             |               |      | Alt+F4      |        |         |          |          |         |          |        |           |   |       |
|     |           |             |               |      |             |        |         |          |          |         |          |        |           |   |       |
|     |           |             |               |      |             |        |         |          |          |         |          |        |           |   |       |
|     |           |             |               |      |             |        |         |          |          |         |          |        |           |   |       |
|     |           |             |               |      |             |        |         |          |          |         |          |        |           |   |       |
|     |           |             |               |      |             |        |         |          |          |         |          |        |           |   |       |
|     |           |             |               |      |             |        |         |          |          | 2 솔루션 팀 | 색기 🚺     | 👬 팀 탐식 | 백기        |   |       |
| 준비  |           |             |               |      |             | ****** | ******* | ******   |          |         |          |        |           |   |       |
|     |           |             |               |      |             |        |         |          |          |         |          |        |           |   |       |

2. C++, Win32 콘솔 응용프로그램을 선택하고 프로젝트 이름 지정 후 확인을 눌러줍니다.

3. 그냥 바로 마침을 눌러 프로젝트 설정을 끝냅니다.

4. [프로젝트] -> [속성]을 선택합니다.

5. VC++ 디렉토리를 선택합니다.

6. 다음과 같이 디렉토리를 지정합니다. Debug모드, Release모드 모두 적용

포함 디렉터리 : C:₩OpenCV2.1₩include₩opencv;

라이브러리 디렉터리 : C:₩OpenCV2.1₩lib;

소스 디렉터리 : C:\OpenCV2.1\Src\Cv; C:\OpenCV2.1\Src\cv; C:\OpenCV2.1\Src\cv; C:\OpenCV2.1\Src\cv; C:\OpenCV2.1\Src\Cv;

| 구성(C): 활성(Debug)                                                                                                    | ▼ 플랫폼(P): 활성(Win32)                                                                                                    | <ul> <li>▼</li> <li>▼ 구성 관리자(@)</li> </ul>                                                                                                    |
|----------------------------------------------------------------------------------------------------|----------------------------------------------------------------------------------------------------|----------------------------------------------------------------------------------------------------|
| <ul> <li>▲ 공용 속성<br/>프레임워크 및 참조</li> <li>▲ 구성 속성<br/>일반<br/>디버킹</li> <li>VC++ 디렉터리</li> <li>▷ C/C++</li> <li>&gt; 링커</li> <li>▷ 매니피스트 도구</li> <li>▷ XML 문서 생성기</li> <li>&gt; 찾아보기 정보</li> <li>▷ 철도 이벤트</li> <li>&gt; 사용지 월드 단계</li> <li>&gt; 코드 분석</li> </ul> | <ul> <li>▲ 열반<br/>실행 가능 디렉터리</li> <li>포함 디렉터리</li> <li>감조 디렉터리</li> <li>라이브러리 디렉터리</li> <li>소스 디렉터리</li> <li>제외 디렉터리</li> <li>제외 디렉터리</li> </ul> 포함 디랙터리 VC++ 프로젝트를 빌드하는 동안 포함 파일 | \$(VCInstallDir)bin\$(WindowsSdkDir)bin₩NETFX 4.0 Tools<br>CWOpenCV2.1WincludeWopencv;\$(VCInstallDir)lik<br>\$(VCInstallDir)athnfcWib\$(VCInstallDir)lik<br>CWOpenCV2.1Wib\$(VCInstallDir)lik)\$(VCInstallDir)ath<br>CWOpenCV2.1WsrcWcv; CWOpenCV2.1WsrcWcvau; C4<br>\$(VCInstallDir)include;\$(VCInstallDir)athnfcWinclude;\$(Win<br>S(VCInstallDir)include;\$(VCInstallDir)athnfcWinclude;\$(Win<br>S)(VCInstallDir)include;\$(VCInstallDir)athnfcWinclude;\$(Win<br>S)(VCInstallDir)include;\$(VCInstallDir)athnfcWinclude;\$(Win<br>S)(VCInstallDir)include;\$(VCInstallDir)athnfcWinclude;\$(Win<br>S)(VCInstallDir)include;\$(VCInstallDir)athnfcWinclude;\$(Win<br>S)(VCInstallDir)include;\$(VCInstallDir)athnfcWinclude;\$(Win<br>S)(VCInstallDir)include;\$(VCInstallDir)athnfcWinclude;\$(Win<br>S)(VCInstallDir)include;\$(VCInstallDir)athnfcWinclude;\$(Win<br>S)(VCInstallDir)include;\$(VCInstallDir)athnfcWinclude;\$(Win<br>S)(VCInstallDir)include;\$(VCInstallDir)include;\$(VCInsta |
|                                                                                                    |                                                                                                    | 확인 취소 적용(A)                                                                                                    |

7. [링커] -> [입력] -> [추가 종속성]에 관련된 lib 파일을 다음과 같이 추가하고 확인을 눌러 빠져나옵니다.

Debug : cv210d.lib; cxcore210d.lib; highgui210d.lib; Release : cv210.lib; cxcore210.lib; highgui210.lib; OpenCVTest 속성 페이지 8 X 구성(<u>C</u>): 활성(Debug) ▼ 플랫폼(P): 활성(Win32) ▼ 구성 관리자(0)... ⊿ 공용 속성 cv210d.lib:cxcore210d.lib:hiahaui210d.lib:kernel32.lib: 고 하이 다이 프레임워크 및 참조 ▲ 구성 속성 모든 기본 라이브러리 무시 특정 기본 라이브러리 무시 일반 디버깅 모듈 정의 파일 어셈블리에 모듈 추가 VC++ 디렉터리 관리되는 리소스 파일 포함 ▷ C/C++ ⊿ 링커 강제 기호 참조 지연 로드된 DLL 입반 어셈블리와 리소스 링크 입력 매니페스트 파일 대비대-디버깅 시스템 최적화 포함 IDL 고급 ~ u 명령줄 ▷ 매니페스트 도구 ▷ XML 문서 생성기 ▷ 찾아보기 정보 ▷ 빌드 이벤트 ▷ 사용자 지정 빌드 단계 ▷ 코드 분석 **추가 종속성** 링크 명령줄에 kernel32.lib와 같이 추가할 항목을 지정합니다. 확인 취소 적용(<u>A</u>)

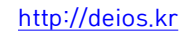

8. 다음의 그림파일을 프로젝트 디렉토리에 추가합니다.

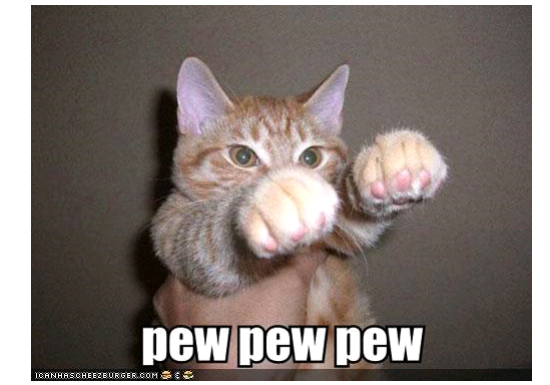

10. 빌드 합니다.

11. 다음과 같은 화면이 나오면 성공!

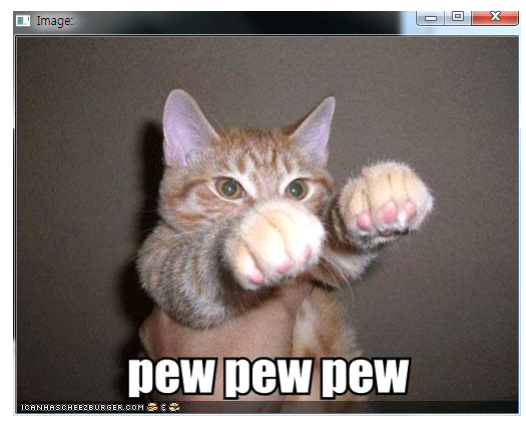